## TP2

Activité 10 : appliquer les effets de transition suivants à ta présentation : -diapositive 1 : effet = Dissolution -diapositive 2 : effet = recouvrir à partir de la gauche en haut -diapositive 3 : effet = Flash d'informations -diapositive 4 : effet = Bandes verticales -diapositive 5 : effet = coin -*diapositive 6* : **effet** = Roue dans le sens des aiguilles d'une montre, 8 rayons -*diapositive 7* : **effet** = En forme de plus Pour appliquer un effet de transition à la présentation: - Cliquer sur le menu « ...... » - Choisir la commande « ..... » - Spécifier les paramètres de la transition : vitesse, son, manière de passage entre **diapositives** (manuel ou automatique) - Cliquer sur le bouton « ...... » pour tester la transition. Activité 11 : appliquer les effets d'animation suivants sur les objets de ta présentation : -diapositive 1 : titre = damier / texte = fondu et rotation -diapositive 2 : titre = entrée brusque/ texte = losange/ image = fondu et zoom -*diapositive 3* : **titre** = rotation (emphase) / **texte** = store -diapositive 4 : titre = coin image1 = Dissolution interne / texte1 = insertion furtive image2 = Roue / texte2 = Barres aléatoires Pour appliquer un effet d'animation sur un objet de la présentation: - Cliquer sur le menu « ...... ». - Choisir la commande « ......». - Cliquer sur le bouton « ...... ». - Choisir le type d'animation désiré : **ouverture**, **emphase**, **fermeture** ou trajectoire. - Choisir l'effet d'animation voulu. - Cliquer sur le bouton « ...... » pour tester ton animation. Ou bien : cliquer sur la touche ...... du clavier ; ou bien : cliquer sur le mode ..... Activité 12 : fais un aperçu de ton diaporama (présentation) en plein écran. Pour faire un aperçu de la diaporama : - Cliquer sur le menu « ...... ». - Choisir la commande « ......». **Ou bien** : cliquer sur la touche ...... du clavier Ou bien : cliquer sur le mode .....